| Tax Assessor's Menu | 2 |
|---------------------|---|
| Mod-IV Web Page     | 2 |
| Record Search       | 2 |
| SR1A                | 3 |
| Reports             | 3 |
| Adobe               | 3 |
| Excel               | 4 |
|                     |   |

# Tax Assessor's Menu

m4 - Mod IV sr - SR1-A System

# Mod-IV Web Page

www.msnj.us/union

Contact Information PHONE: 908-704-8862 FAX: 908-704-8861

Bill@MicroSystems-nj.com George@MicroSystems-nj.com Trevor@MicroSystems-nj.com Mike@MicroSystems-nj.com

# **Record Search**

Press Q (do not press <Enter>). You will see the top line change to "QUERY:Press <ESC> to ..." Press the <F6> key to move the cursor to the owner's name. Type the last name followed by an asterisk. For example: SMITH\* Press the <ESC> key.

There will me a message on the bottom of the screen with the number of records found Press the letter N to go forward through the records. Use the letter P to go backward through the list.

An asterisk can be used in the beginning. For example: \*SMITH\*

This will find records having SMITH as the 2nd owner's name.

#### How to Search by Street

The asterisk should be used for all street name searches. For example:

123 MAIN\* 26\*MAIN\* \*28\*MAIN\*

#### How to See the Next Screen

Press the letter S to see the next screen. The white 1S, 2S, 3S... buttons on the toolbar can also be used to change screens.

# SR1A

Choose "sr2" from the menu to use the split screen version.

Press "Q" for Query. The following screen will be displayed:

Move the cursor down to the Book/Page. Type the Book, press tab and type the Page. Press the <Esc> key to search for the record. When the record is found, the following screen will be displayed:

Next, press "U" for Update. Use the <Tab> key to move the cursor to each field. You can make changes to most fields on the screen. Press the <Esc> key to save the changes. You must put a "Y" next to "OkByAssessor" to allow the Sr1a to be printed and then transmitted to the Division of Taxation. You can put a "N" to hold the record.

If you put a "Y" next to "M4 Update", the Mod-IV record will be updated with the Grantee's Name and Address. If you put a "Y" next to "Bank", the Bank-Code will be cleared.

### Reports

Create Block/Lot List Entry – Press A to add a new request Print Report from B/L List – The "Number: " assigned above is needed Use the red PDF button on the toolbar to view with Adobe and to print.

### Adobe

Edit, Preferences Page Display – Single Page Continuous Fit Width

# Excel

Choose "cama", "1", 21 – Utilities, 16 – Upload/Download, csv

Click on the "Blue A", Window, Open C:tmp

Right Click on csv, Extract All

Open .csv File

Data, Get External Data, New Database Query MICROSYSTEMS QUERY

Before "Microsystems Query" can be used, run the install program:

www.msnj.us/query